# Conociendo el portal del SII

Paz Tributaria

# Soy Paz Hernández

Me dedico a combatir la desinformación tributaria y financiera, brindando educación de calidad.

Transformo en accesible, clara y comprensible la información técnica, con la finalidad de empoderar a emprendedoras(es) en sus decisiones económicas.

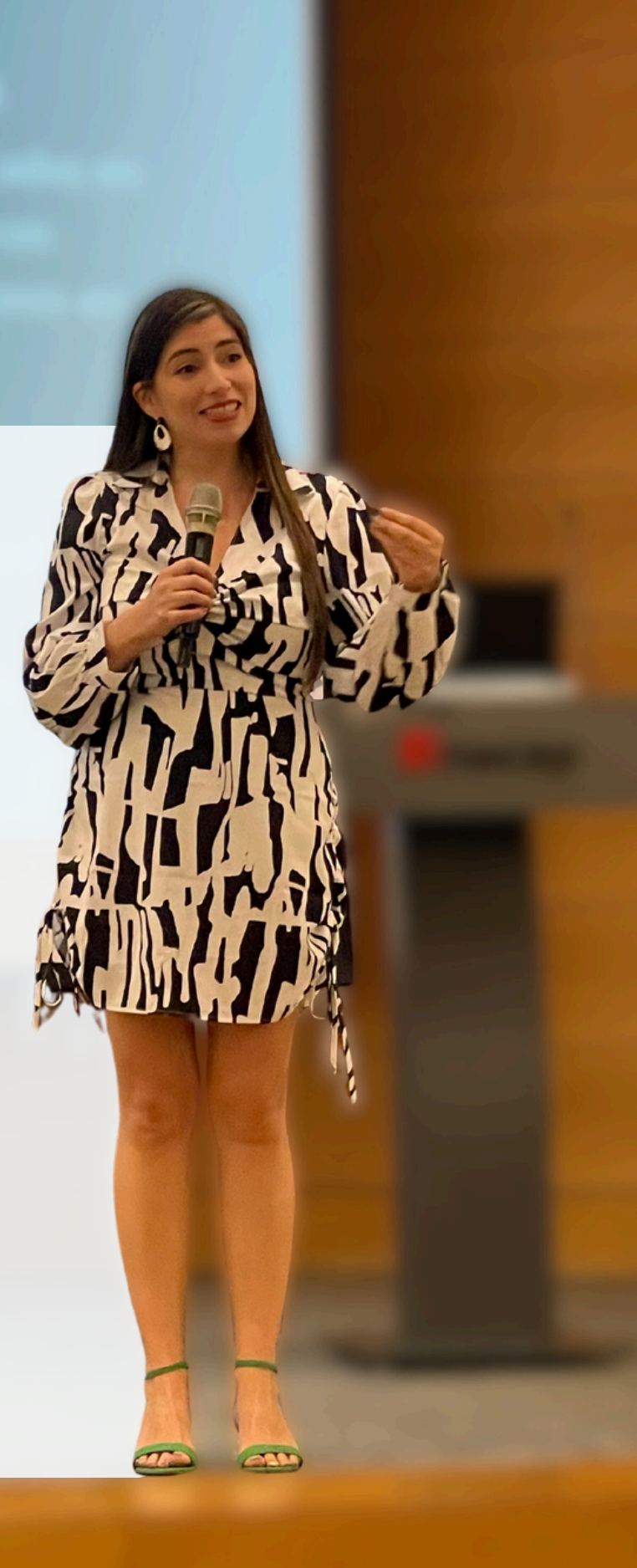

Paz Tributaria

# Mi historia

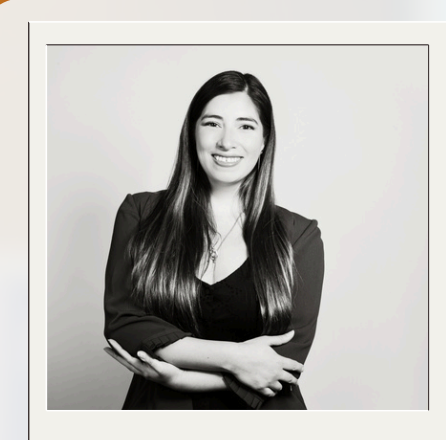

### De multinacionales a tu guía en el mundo tributario

Como auditora tributaria en grandes multinacionales, lo tenía todo: estabilidad, autoridad y un excelente salario... pero me faltaba algo esencial: **un propósito que me hiciera sentir verdaderamente realizada.** 

Movida por el anhelo de impactar vidas, dejé todo atrás para educar a emprendedores como tú en una institución pública, pero necesitaba hacer más que solo entregar información general, **quería entregar el apoyo personalizado que realmente se necesita.** 

Por eso nació Paz Tributaria: porque creo firmemente que cada emprendedor merece tener acceso a información clara y asesoría de calidad, sin importar el tamaño de su negocio.

**Hoy, mi misión es acompañarte,** traduciendo el mundo tributario a un lenguaje que sea fácil de entender para todos y caminando junto a ti en cada etapa de tu emprendimiento.

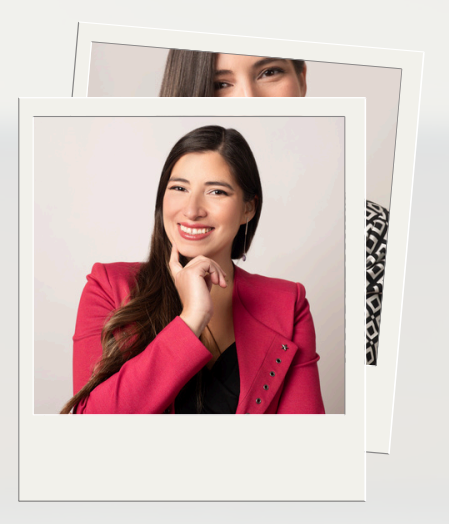

Paz Tributaria

# ¡Hola!

Hoy te presento una guía visual para entender y usar la web del SII

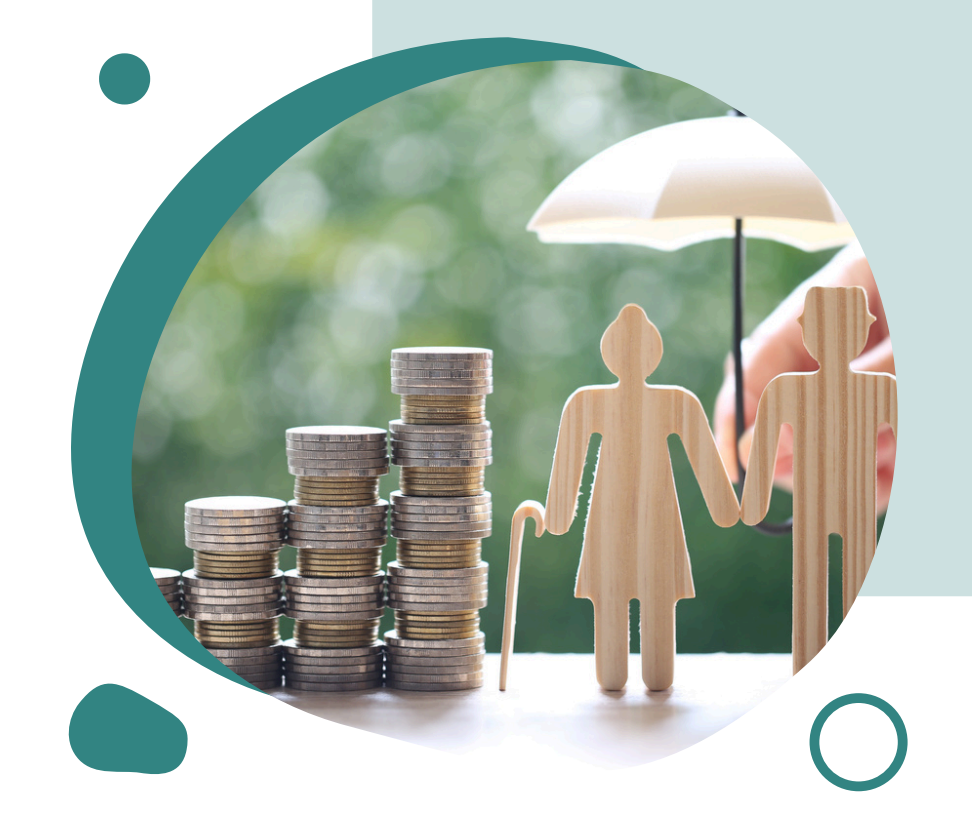

¿Sabías que puedes revisar todos tus datos tributarios directamente en el sitio web del SII? Esta guía te mostrará paso a paso cómo ingresar, qué puedes encontrar en tu sesión personal y qué trámites puedes realizar sin salir de casa.

Paz Tributaria

## Página de inicio

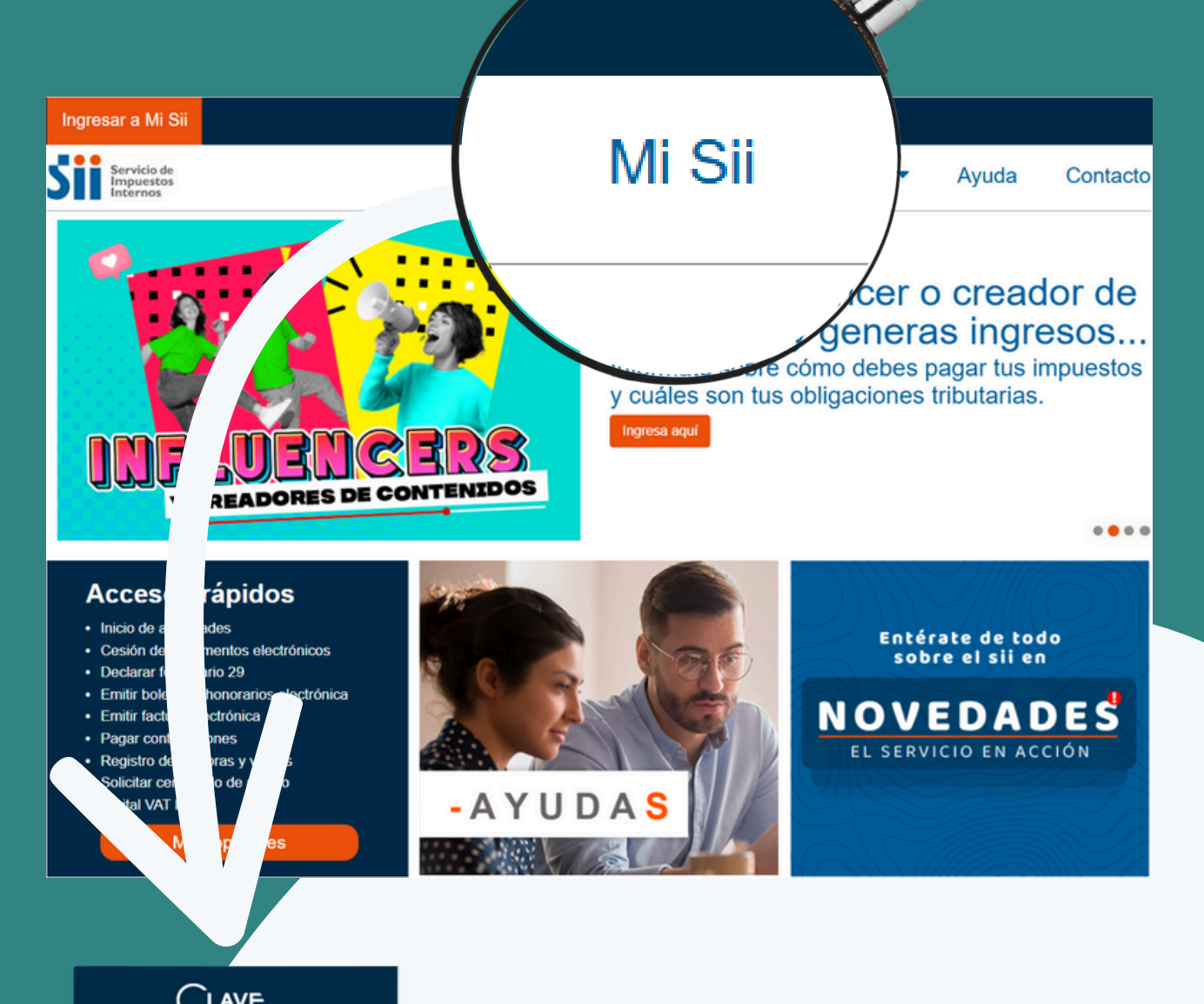

| TRIBUTARIA                                                             |
|------------------------------------------------------------------------|
| RUT                                                                    |
| Ej: 123456789                                                          |
| Ingresar Clave Tributaria                                              |
|                                                                        |
|                                                                        |
| 🔒 🔒 🛡                                                                  |
| Solicitar Recuperar Ingresar con<br>Clave Clave Certificado<br>Digital |
| También puedes ingresar con tu ClaveÚnica                              |
| (b) Iniciar sesión                                                     |

Desde el inicio puedes ingresar directamente a tu cuenta usando tu RUT y clave tributaria o clave única. Además, encontrarás noticias actualizadas y acceso directo a los servicios más utilizados.

## Mi SII: tu sitio personal

Contraste

0

régimen tributario a visita 12/06/2025, a las 03:49:02 horas Servicio de Impuestos Internos Mi Sii Servicios online -Ayuda Contacto Home / Mi SII / Inicio 🕜 Nombre o razón social: MEN TRIBUTARIO RUT: C Domicilio Correo electrónico. Inicio Mi SII Tamaño letra de fácil y cómodamente a tu información tributaria, donde además podrás realizar tus trámites en línea. A-A+ LA SEG DAD DE TU CLAVE TR ø ES ESENCIAL PARA TRÁMITES CONFIABLES, SEGUROS Y SIN COMPLICACIONES CLAVE Datos personales y tributarios 🚺 Responsabilidades Tributarias Sin Reparos Dentro del plazo Uno o más incumplin Trámites en línea 0 0 0 0 Información Declaraciones Juradas Declaraciones Pagos **Mis Solicitudes** B 63 Expediente Electrónico Acceso Directo Anotaciones Vigentes (0) Mensajes Informativos (0) 1 · Registro de Compras y Ventas SII te informa Declarar IVA (F29) Emitir Factura electrónica y DTE

Aquí encuentras tu

Tu sesión en "Mi SII" te permite revisar si estás al día con tus declaraciones, conocer tus devoluciones o deudas, y acceder a información clave para evitar sanciones.

## Mi SII: tu sitio personal

Aquí encuentras código de colores de tus responsabilidades tributarias

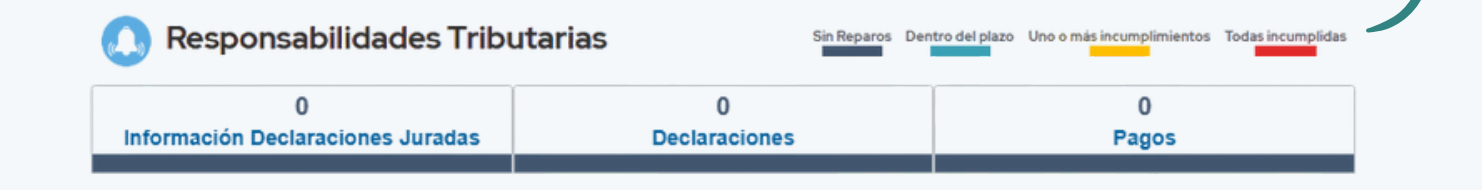

#### Acceso Directo

Anotaciones Vigentes (0)

Mensajes Informativos (0)

- Registro de Compras y Ventas
- Declarar IVA (F29)
- Emitir Factura electrónica y DTE

Acá encuentras accesos directos a los trámites más comunes y frecuentes de tu emprendimiento. En este sector encuentras las comunicaciones que el SII te envía: avisos de fiscalización o mensajes de cambios normativos que te podrían afectar.

### Datos personales y tributarios

### ¿Qué encontrarás?

Una sección en la que podrás consultar, actualizar y verificar toda la información asociada a tu RUT. Por ejemplo:

- Direcciones y contactos registrados.
- Tus representantes legales, socios, capital y actividades económicas.
- Tus características como contribuyente, y si formas parte de grupos empresariales.

Paz Tributaria

### Datos personales y tributarios

| Contraste Tamaño letra | Datos personales y tributarios                  |    |
|------------------------|-------------------------------------------------|----|
|                        | Direcciones                                     | ~  |
| Inicio                 | Teléfonos y Correos electrónicos                | ~  |
|                        | Inicio de actividades y término de giro         | ~  |
| tributarios            | Representantes legales                          | ~  |
| Trámites en línea      | Socios y Capital                                | ~  |
| 0                      | Actividades económicas                          | ×  |
| Mis Solicitudes        | Sociedades a las que pertenece el contribuyente | ~  |
| Expediente Electrónico | Características del contribuyente               | ~  |
| 4                      | Apoderados de Grupos Empresariales              | ×  |
| SII te informa         | Documentos tributarios autorizados              | ~  |
|                        | Bienes Raíces                                   | ~  |
|                        | Oficina del SII para trámites presenciales      | 12 |
|                        |                                                 |    |

Si pinchas las flechas, se despliega tu información y, en algunos casos, la puedes modificar.

| Oficina del SII para trámites pres | s presenciales                                      |  |  |  |  |
|------------------------------------|-----------------------------------------------------|--|--|--|--|
| Oficina para trámites presenciales | OFICINA: PROVIDENCIA<br>AV. SUECIA 211, PROVIDENCIA |  |  |  |  |

Mantener esta información actualizada es clave para que realices tus trámites y para recibir correctamente notificaciones importantes del SII.

### Trámites en Línea

### ¿Qué encontrarás?

Esta sección te permite realizar prácticamente todos los trámites tributarios desde tu computador, sin necesidad de ir a una oficina. Dentro de esta sección puedes:

- Realizar el inicio de actividades.
- Emitir boletas y facturas electrónicas.
- Acceder al registro de compras y ventas.
- Declarar y pagar tus impuestos.

Paz Tributaria

## Trámites en Línea

Contraste Tamaño letra A- A+

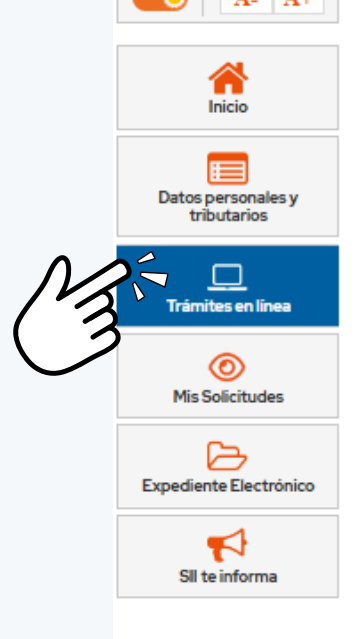

| Trámites en Línea                                                  |   |
|--------------------------------------------------------------------|---|
| Buscar Trámite                                                     |   |
| Ejemplo: Declarar Renta Q                                          |   |
| Claus tributaria mandataria disital uranya antanta a lastrónica.   | • |
| Clave tributaria, mandatario digital y representantes electronicos | 0 |
| RUT e inicio de actividades                                        | ٥ |
| Actualización de información                                       | ٥ |
| Peticiones administrativas y otras solicitudes                     | ٥ |
| Autorización de documentos tributarios                             | Ø |
| Factura electrónica                                                | ٥ |
| Boleta de ventas y servicios electrónica                           | ٥ |
| Boletas de honorarios electrónicas                                 | ٥ |
| Libros contables electrónicos                                      | ٥ |
| Impuestos mensuales                                                | ٥ |
| Declaraciones juradas                                              | ٥ |
| Declaración de renta                                               | ٥ |
| Infracciones, pago de giros y condonaciones                        | ۲ |
| Término de giro                                                    | ٥ |
| Situación tributaria                                               | ٥ |
| Herencias                                                          | ٥ |
| Avalúos y contribuciones de bienes raíces                          | ٥ |
| Tasación fiscal de vehículos                                       | ٥ |
| Impuesto a aviones, helicópteros, yates y vehículos de alto valor  | ٥ |

Si no sabes el nombre exacto del trámite que necesitas, puedes usar el buscador que aparece en la parte superior de esta sección para encontrarlo por palabra clave.

## **Servicios Online**

| Mi Sii S                                   | Servicios online 👻        |
|--------------------------------------------|---------------------------|
| Clave tributaria, mandatario digital y rep | resentantes electrónicos  |
| RUT e inicio de actividades                |                           |
| Actualización de información               |                           |
| Peticiones administrativas y otras solicit | udes                      |
| Autorización de documentos tributarios     |                           |
| Factura electrónica                        |                           |
| Boleta de ventas y servicios electrónica   |                           |
| Boletas de honorarios electrónicas         |                           |
| Libros contables electrónicos              |                           |
| Impuestos mensuales                        |                           |
| Declaraciones juradas                      |                           |
| Declaración de renta                       |                           |
| Infracciones, pago de giros y condonaci    | iones                     |
| Término de giro                            |                           |
| Situación tributaria                       |                           |
| Herencias                                  |                           |
| Avalúos y contribuciones de bienes raío    | æ5                        |
| Tasación fiscal de vehículos               |                           |
| Impuesto a aviones, helicópteros, vates    | v vehículos de alto valor |

En este menú encuentras el acceso a los mismos trámites de la sección anterior, así que puedes elegir la ruta que más te acomode.

Desde la sección de Servicios Online puedes acceder a todos los formularios y plataformas para cumplir tus obligaciones tributarias, además de consultar el estado de tus declaraciones.

### Secciones del portal que deberías revisar frecuentemente

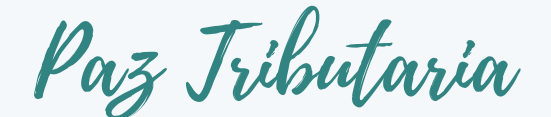

### Registro de Compras y Ventas

#### Debes seguir la ruta:

- 1. Servicios online
- 2. Factura electrónica
- 3. Registro de Compras y Ventas
- 4. Ingresar al Registro de Compras y Ventas

| REGISTRO DE COMPRAS Y VENTAS                                                                                       | 6                                |                                |                                  |                    |                        |                       |                             |
|----------------------------------------------------------------------------------------------------|----------------------------------|--------------------------------|----------------------------------|--------------------|------------------------|-----------------------|-----------------------------|
| En esta página encontrará toda la información y opciones                                                           | s relacionada                    | s con la consu                 | ulta de Registi                  | ro de Compra y     | Venta.                 |                       |                             |
| RUT: 78053335-8 VPeriodo: Mayo V 20                                                                                | 025 v Con                        | sultar                         |                                  |                    |                        |                       |                             |
| COMPRA VENTA Descargas Diferidas                                                                                   |                                  |                                |                                  |                    |                        |                       |                             |
| Registro Pendientes No Incluir Reclama                                                                             | ados                             |                                |                                  |                    |                        |                       |                             |
|                                                                                                    |                                  |                                |                                  |                    |                        |                       | Ir a propuesta F29          |
| RESUMEN REGISTRO DE COMPRAS 202505                                                                                 |                                  |                                |                                  |                    |                        |                       |                             |
| En esta sección se muestran los Documentos Tributarios<br>la determinación impositiva y es considerada como el reg | Electrónicos<br>gistro oficial d | (DTE) y no E<br>el Contribuyer | lectrónicos qu<br>nte y respaldo | de su contabili    | a Información<br>idad. | n de Compras válid    | la, la cual se utiliza para |
| Fecha de actualizacion : 02/05/2025 00:15:01                                                                       |                                  |                                |                                  |                    |                        |                       |                             |
| Factor de proporcionalidad : 1,0000 Cambiar Factor                                                                 | l                                |                                |                                  |                    |                        |                       |                             |
| Resúmenes por tipo de documento                                                                                    |                                  |                                |                                  |                    |                        |                       |                             |
| Tipo Documento                                                                                                    | Total<br>Documentos              | Monto Exento                   | Monto Neto                       | IVA<br>Recuperable | IVA Uso<br>Común       | IVA No<br>Recuperable | Monto Total                 |
| Factura Electrónica (33)                                                                                           | 4                                | 0                              | 120.990                          | 22.989             | 0                      | 0                     | 143.979                     |
|                                                                                                    |                                  |                                |                                  |                    |                        |                       |                             |
| Descargar Resumenes                                                                                                |                                  |                                |                                  |                    | Agre                   | gar documento no el   | lectrónico recibido         |
| Descargar Detailes                                                                                                 |                                  |                                |                                  |                    |                        | Carga masiva de co    | omplementos                 |

El Registro de Compras y Ventas (RCV) es una herramienta clave para quienes están afectos al Impuesto al Valor Agregado (IVA). Aquí se guardan todas las facturas y boletas del mes, y sirve como base para calcular tu declaración mensual (Formulario 29).

## Registro de Compras y Ventas

#### REGISTRO DE COMPRAS Y VENTAS

En esta página encontrará toda la información y opciones relacionadas con la consulta de Registro de Compra y Venta.

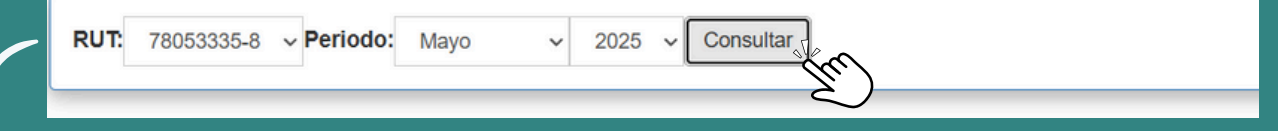

En este sector eliges el mes que quieres revisar, así como la empresa, porque... ¡Sí! ¡Puedes todas las empresas que quieras!

COMPRA Registro VENTA Descargas Diferidas Pendientes Records No Incluir

En este sector eliges si revisar compras o ventas, y puedes acceder a los documentos que aún no tienen Acuse de Recibo en "Pendientes", para que los puedas aceptar en el periodo y recuperar el IVA.

Si no lo haces hasta el último día del mes, no podrás usar el IVA crédito en tu Formulario 29 de ese mes.

# ¿Qué es el Acuse de Recibo y por qué es importante?

Es una confirmación que realizas cuando recibes una factura electrónica de un proveedor. Si no la haces, el sistema la acepta por ti luego de 8 días.

Las facturas deben ser aceptadas en el sistema del SII para que sean reconocidas como gasto y puedas usar el crédito fiscal del IVA.

# Registro de Compras y Ventas

Una vez que ya revisaste que tu RCV está bien, puedes declarar tus impuestos mensuales directamente pinchando aquí.

| os Electrónicos     |                          |                                  |                                                         |                                                                                                    |                                                                                                    |                                                                                                    |
|---------------------|--------------------------|----------------------------------|---------------------------------------------------------|----------------------------------------------------------------------------------------------------|----------------------------------------------------------------------------------------------------|----------------------------------------------------------------------------------------------------|
| os Electrónicos     | (DTE) y no E             |                                  |                                                         |                                                                                                    |                                                                                                    |                                                                                                    |
| egistro oficial d   | lel Contribuye           | lectrónicos qu<br>nte y respaldo | ue conforman l<br>de su contabi                         | a Informaciór<br>lidad.                                                                                                    | n de Compras válio                                                                                                    | da, la cual se utiliza para                                                                                                    |
|                     |                          |                                  |                                                         |                                                                                                    |                                                                                                    |                                                                                                    |
| or                  |                          |                                  |                                                         |                                                                                                    |                                                                                                    |                                                                                                    |
|                     |                          |                                  |                                                         |                                                                                                    |                                                                                                    |                                                                                                    |
| Total<br>Documentos | Monto Exento             | Monto Neto                       | IVA<br>Recuperable                                      | IVA Uso<br>Común                                                                                                    | IVA No<br>Recuperable                                                                                                    | Monto Total                                                                                                    |
| 4                   | 0                        | 120.990                          | 22.989                                                  | 0                                                                                                    | 0                                                                                                    | 143.979                                                                                                    |
|                     |                          |                                  |                                                         | Agre                                                                                                    | gar documento no e<br>Carga masiva <u>de</u> c                                                                                                    | electrónico recibido                                                                                                    |
|                     | Total<br>Documentos<br>4 | Total<br>Documentos<br>4 0       | Total Documentos Monto Exento Monto Neto<br>4 0 120.990 | Total<br>Documentos         Monto Exento         Monto Neto         IVA<br>Recuperable           4         0         120.990         22.989 | Total<br>Documentos         Monto Exento         Monto Neto         IVA<br>Recuperable         IVA Uso<br>Común           4         0         120.990         22.989         0 | Total<br>Documentos         Monto Exento         Monto Neto         IVA<br>Recuperable         IVA Uso         IVA No<br>Recuperable           4         0         120.990         22.989         0         0 |

### En esta sección podrás:

- Revisar las facturas de compras y ventas del período.
- Verificar si los documentos están correctamente clasificados.
- Descargar resúmenes o los detalles de tus documentos.
- Agregar, modificar o eliminar registros cuando sea necesario.

Asegúrate de revisar el RCV antes de declarar el IVA.

## Consulta integral de fiscalización

#### Debes seguir la ruta:

- 1. Servicios online
- 2. Impuestos mensuales
- 3. Consulta y seguimiento (F29 y F50)
- 4. Consulta Integral F29

RcsW

CONSULTA INTEGRAL DE FISCALIZACION Al seleccionar el formulario o la cantidad de declaraciones, se desplegarán los formularios y solicitudes de devolución ingresadas. Para consultar o rectificar alguno de ellos, debes presionar la letra del periodo correspondiente.

De la misma forma, podrás acceder directamente a la propuesta de F29, para los periodos no declarados

| Formularia                  |                     |                | Period         | os Tributari   | ios Mensual | es         |             |          |
|-----------------------------|---------------------|----------------|----------------|----------------|-------------|------------|-------------|----------|
| Formulario                  |                     | 2025           | 2024           | 2023           | 2022        | 2021       | 2020        | 2019     |
|                             | Enero               | <b>Ø</b>       | <b>S</b>       | 8              | 8           | <b>e</b>   | <b>e</b>    | <b>e</b> |
|                             | Febrero             | <b>S</b>       | 0              | 8              | 8           |            | <b>S</b>    | <b>I</b> |
|                             | Marzo               | <b>Ø</b>       | <b>Ø</b>       | 8              | 8           | 0          | 0           | 0        |
|                             | Abril               | 0              | 0              | 8              | 8           | 0          | 0           | 0        |
|                             | Мауо                | <b>Ø</b>       | <b>Ø</b>       | 8              | 8           | 0          | 0           | 0        |
| F20 (-)                     | Junio               | -              | 0              | 8              | 8           | $\bigcirc$ | 0           | <b>I</b> |
| F29 (-)                     | Julio               |                | <b>Ø</b>       | 8              | 8           | <b>e</b>   | 0           | <b>e</b> |
|                             | Agosto              |                | 0              | 8              | 8           |            | <b>S</b>    | <b>I</b> |
|                             | Septiembre          |                | <b>S</b>       | 8              | 8           | <b>e</b>   | <b>S</b>    | <b>e</b> |
|                             | Octubre             |                | 0              | 8              | 8           | $\bigcirc$ | <b>S</b>    | <b>I</b> |
|                             | Noviembre           |                | <b>S</b>       | 8              | 8           | <b>e</b>   | <b>S</b>    | <b>e</b> |
|                             | Diciembre           |                | 0              | 8              | 8           | <b>S</b>   | <b>I</b>    | <b>I</b> |
| *: Períodos con más de una  | declaración F29 vig | jente          |                |                |             |            |             |          |
| Para Consultar o Rectificar | F29 de periodos tri | butarios anter | riores a enero | o 2007, presio | na aquí     |            |             |          |
| Información Disponit        | le                  | De             | claraciones    | Juradas        |             |            | Buscar Form | nulario  |
| Integral                    |                     |                |                |                |             |            |             |          |

Esta sección te permite revisar el historial de tus declaraciones de impuestos mensuales (Formularios 29 y 50) y verificar si se encuentran correctamente presentadas para cada mes y año tributario.

# Consulta integral de fiscalización

| Formulario |            | Periodos Tributarios Mensuales |              |      |      |          |          |              |  |  |  |  |
|------------|------------|--------------------------------|--------------|------|------|----------|----------|--------------|--|--|--|--|
|            |            | 2025                           | 2024         | 2023 | 2022 | 2021     | 2020     | 2019         |  |  |  |  |
|            | Enero      | <ul> <li>Ø</li> </ul>          | <b>Ø</b>     | 8    | 8    | <b>e</b> | <b></b>  | 0            |  |  |  |  |
|            | Febrero    | 0                              | <b></b>      | 8    | 8    | 0        | 0        | 0            |  |  |  |  |
|            | Marzo      | <b>S</b>                       | <b>e</b>     | 8    | 8    | <b>S</b> | <b>S</b> | 0            |  |  |  |  |
| F29 (-)    | Abril      | <b>S</b>                       | $\checkmark$ | 8    | 8    | <b>S</b> | <b>S</b> | $\checkmark$ |  |  |  |  |
|            | Мауо       | <b>S</b>                       | <b>e</b>     | 8    | 8    | <b>S</b> | <b>S</b> | <b>e</b>     |  |  |  |  |
|            | Junio      | -                              | $\checkmark$ | 8    | 8    | <b>S</b> | <b>S</b> |              |  |  |  |  |
|            | Julio      |                                | <b>e</b>     | 8    | 8    | <b>S</b> | <b>S</b> | <b>e</b>     |  |  |  |  |
|            | Agosto     |                                | <b></b>      | 8    | 8    | <b>S</b> | <b>S</b> | 0            |  |  |  |  |
|            | Septiembre |                                | <b>e</b>     | 8    | 8    | <b>S</b> | <b>S</b> | <b>Ø</b>     |  |  |  |  |
|            | Octubre    |                                | <b>I</b>     | 8    | 8    | 0        | <b>S</b> |              |  |  |  |  |
|            | Noviembre  |                                | <b>e</b>     | 8    | 8    | <b>S</b> | <b>S</b> | 0            |  |  |  |  |
|            | Diciembre  |                                | <b></b>      | 8    | 8    | 0        | <b>S</b> | 0            |  |  |  |  |

En la tabla puedes ver:

- Un tiquet en verde si la declaración fue aceptada por el SII.
- Una equis en rojo si ese período fue observado por el SII.

¿Que otro símbolo podría aparecer?

- Letras en rojo te avisan que no has presentado tu declaración.
- Un triangulo amarillo con un signo de exclamación, indica que el SII está validando tu declaración.

Desde aquí puedes consultar o rectificar formularios ya presentados, accediendo directamente al detalle de cada mes, y acceder directamente a la propuesta de declaración de algún formulario que no hayas presentado.

### ¿Quieres más herramientas?

#### Sígueme en Instagram @PazTributaria.cl

<u>LINK AQUÍ</u>

#### Lo que encontrarás:

- Contenido educativo en lenguaje simple;
- Actualizaciones y consejos tributarios;
- Respuestas a tus dudas en #TributipsConPaz;
- Guías prácticas y herramientas para emprendedores.

#### ¡Únete a la comunidad!

#### Cada semana:

- Compartimos información, recursos y herramientas exclusivas.
- Los miércoles abrimos la cajita de preguntas en historias.
- Los viernes resolvemos tus dudas tributarias.

#### Juntos construimos emprendimientos más sólidos

¿Tienes dudas sobre temas tributarios? ¡Sígueme y pregunta!

Paz Tributaria